# What is eGIRO?

GIRO allows you to authorize automatic direct debits from your Singapore bank account.

It is specific for each establishment, each company for which you wish to set up automatic debits.

The steps to set up a GIRO are currently long and tedious, very manual, and take between 3 and 5 weeks to be approved by all stakeholders.

The Association of Banks of Singapore (ABS) has developed an electronic process, allowing all stakeholders to be linked electronically (the IFS, your bank and our bank).

This electronic process makes it possible to obtain a GIRO in a few minutes instead of several weeks.

This eGIRO is currently available from 8 banks:

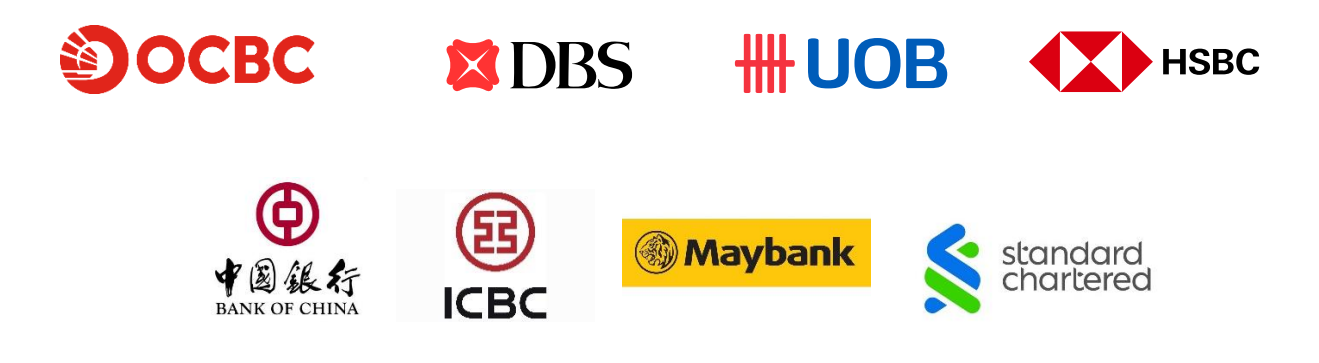

If your bank is not on this list, you will need to continue with the current paper process.

### How to set up an eGIRO?

In Eduka, under BILLING

New Parent

In BANK ACCOUNTS, select the 1st option: "GIRO - Online application - approved in 15 minutes (BEST OPTION)"

| atement summary                                                 | Bank accounts                                       | nvoice and payment details                       | View and print transactions    | Student fees              |
|-----------------------------------------------------------------|-----------------------------------------------------|--------------------------------------------------|--------------------------------|---------------------------|
| rect debit accou                                                | int                                                 |                                                  |                                |                           |
| Direct debit au                                                 | thorization mo                                      | de                                               |                                |                           |
| Places colort how you                                           | would like to croate up                             | ur direct debit authorization mode :             |                                |                           |
| Please select now you                                           | would like to create yo                             | ur direct debit authorization mode .             |                                |                           |
| <ul> <li>Online - BEST O<br/>Available for the</li> </ul>       | PTION - approved<br>e following banks :             | in a few minutes<br>DBS - OCBC - UOB - HSBC - Ma | aybank - Standard Chartered Ba | ank - Bank of China - ICB |
|                                                                 |                                                     |                                                  |                                |                           |
| <ul> <li>Paper process - ap<br/>Only if your bank is</li> </ul> | proved in up to 5 weeks<br>not in the previous list | and does not support eGIRO                       |                                |                           |

# **Complete the requested information:**

- 1. Select your bank from the drop-down menu
- 2. Enter your FIN/NRIC
- 3. Select the name of the bank account holder

4. Select the type of costs you wish to cover (Miscellaneous fees only (AES, Trips, MUN, Missing books, etc.) or all fees including canteen and tuition fees)

Please note: only invoices issued in your name will be debited from your bank account.

If tuition and/or canteen fees are covered by your employer, invoices relating to these fees will be sent directly to the name of your company and therefore **WILL NOT TRIGGER** any debit from your personal account. Hence you can select ALL FEES with peace of mind.

# **5. Click CONTINUE**

#### Direct debit authorization mode

Please select how you would like to create your direct debit authorization mode :

- Online BEST OPTION approved in a few minutes
   Available for the following banks : DBS OCBC UOB HSBC Maybank Standard Chartered Bank Bank of China ICBC
- Paper process approved in up to 5 weeks Only if your bank is not in the previous list and does not support eGIRO

#### In GIRO - Online application - approved in 15 minutes (BEST OPTION)

O GIRO - Paper version - approved in up to 5 weeks

| Bank account                                           |                                                                                                    |
|--------------------------------------------------------|----------------------------------------------------------------------------------------------------|
| Bank name:                                             | v)* <b>1</b>                                                                                                    |
| FIN / NRIC:                                            |                                                                                                    |
| Settings and status                                    |                                                                                                    |
| Associated person<br>(same as the Bank account holder) | · · 3                                                                                                    |
| Students covered:                                      |                                                                                                    |
|                                                        | Fees covered by Direct Debit :<br>By default, GIRO applies to miscellaneous fees including ECA, holiday camps, school trips,<br>For your convenience, you have the option to extend your GIRO to all the bills issued on family name.<br>Important:<br>- Fees covered by employers are directly invoiced to companies and DO NOT TRIGGER ANY GIRO DEDUCTION on family account<br>No content fees collection fees chudents under lumphon |
| Fees*:                                                 | Click <u>HERE</u> to know more about the GIRO procedure O Miscellaneous fees O All fees UPDATE MY GIRO FEE SET UP                                                                                                    |
| Current status:<br>Last status change date:            | NOT CONFIGURED                                                                                                    |
| Continue 5                                             |                                                                                                    |

A pop-up will appear to alert you that you will be redirected to your bank portal

### **IMPORTANT**:

**DO NOT CLOSE ANY PAGE OF YOUR BROWSER**, you will be automatically redirected to Eduka as soon as your eGIRO is validated by your bank.

Click OK to access your bank portal.

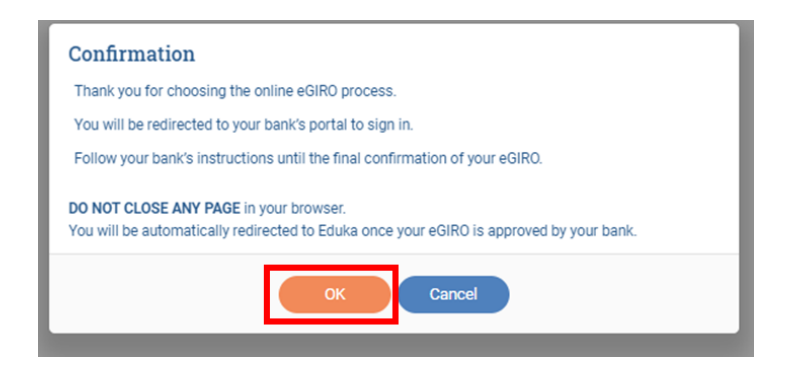

### 2 IMPORTANT ELEMENTS when you set up your eGIRO :

- If a payment limit is mandatory, and if school fees are collected by GIRO, <u>remember to put in a sufficient</u> amount to cover all fees for all your children.
   If the direct debit is rejected because the limit is too low or the account is not sufficiently funded, bank fees are billed to the IFS and may be re-invoiced to you.
- If an expiry date is mandatory, make sure you cover until after the end of your children's scholarship

Once you approved all the steps on your bank's portal, you should have a message that your request is successful

(example with OCBC)

| $\odot$                  | Vour authorisation request has been submitted successfully. INTERNATIONAL FRENCH SCHOOL SINGAPORE LTD. Bill reference no. Transation reference no. 202311086534800 OR Nev 2023 6:12 PM |  |  |  |  |  |
|--------------------------|----------------------------------------------------------------------------------------------------|--|--|--|--|--|
| eGIRO det                | ails                                                                                                    |  |  |  |  |  |
| Nickname                 |                                                                                                    |  |  |  |  |  |
| Pay from                 |                                                                                                    |  |  |  |  |  |
| Payment lii<br>20,000.00 | nit                                                                                                    |  |  |  |  |  |

**DO NOT CLOSE THE PAGE**, you will be automatically redirected to Eduka.

# The status of your GIRO is updated, **ACCOUNT VALIDATED**.

# Your GIRO can be used for the next GIRO direct debit

| Billing                                                                       |                                  | this and a second second second second second second second second second second second second second second s                                                                                                    |                                        |                    |                             |
|-------------------------------------------------------------------------------|----------------------------------|----------------------------------------------------------------------------------------------------|----------------------------------------|--------------------|-----------------------------|
| welcome to the school's onlin                                                 | ne invoicing portai. Un          | this page, you will find a summary of                                                                                                    | all fees remaining to be paid, as well | as documents perta | ining to the transactions m |
| Statement summary                                                             | Bank accounts                    | Invoice and payment details                                                                                                    | View and print transactions            | Student fees       |                             |
| Direct debit accour                                                           | nt                               |                                                                                                    |                                        |                    |                             |
| Bank account                                                                  |                                  |                                                                                                    |                                        |                    |                             |
| Bank name: 🗸 🗸                                                                |                                  |                                                                                                    |                                        |                    |                             |
| FIN / NRIC:                                                                   |                                  |                                                                                                    |                                        |                    |                             |
| Settings and stat                                                             | us                               |                                                                                                    |                                        |                    |                             |
| Associated person<br>(same as the Bank acco                                   | ount holder)                     | *                                                                                                    |                                        |                    |                             |
| Students covered:                                                             |                                  |                                                                                                    |                                        |                    |                             |
|                                                                               | Fees con<br>By defau<br>For your | Fees covered by Direct Debit :<br>By default, GIRO applies to miscellaneous fees including ECA, holiday camps, school trips,<br>For your convenience, you have the option to extend your GIRO to <b>all the bills issued on family name.</b> |                                        |                    |                             |
|                                                                               | Importa<br>- Fees co<br>- No can | Important.<br>- Fees covered by employers are directly invoiced to companies and DO NOT TRIGGER ANY GIRO DEDUCTION on family account<br>- No canteen fees collection for students under lunchbox                                             |                                        |                    |                             |
|                                                                               | Click HE                         | RE to know more about the GIRO proc                                                                                                    | cedure                                 |                    |                             |
| Fees *:                                                                       | Mise                             | cellaneous fees 🔘 All fees                                                                                                    |                                        |                    |                             |
|                                                                               | UPDAT                            | E MY GIRO FEE SET UP                                                                                                    |                                        |                    |                             |
| Current status:                                                               | ACCOU                            | JNT VALIDATED                                                                                                    |                                        |                    |                             |
| Last status change date                                                       | e: 09/11/2                       | 023                                                                                                    |                                        |                    |                             |
| For any changes, please contact the Finance Department (invoicing@ifs.edu.sg) |                                  |                                                                                                    |                                        |                    |                             |

You will also receive an email confirming the creation of your eGIRO.

**If your request is rejected** (bank server problem or problem with your bank account for example), your bank page will be updated with the information "UNSUCCESSFUL"

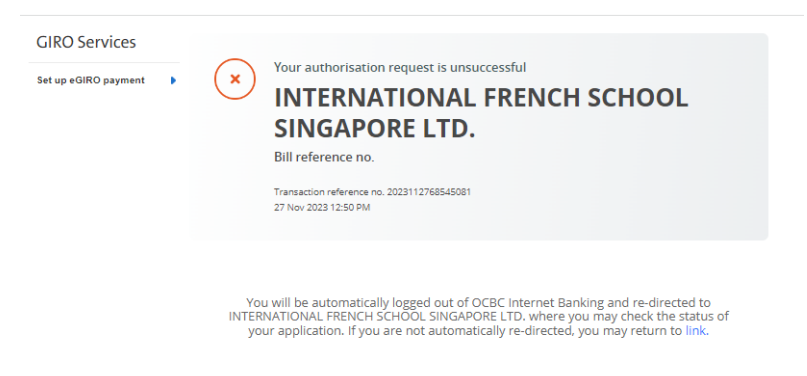

DO NOT CLOSE THE PAGE, you will be automatically redirected to Eduka

# A pop-up will confirm the result.

# Your status is updated

| Billing<br>Welcome to the school's anline | e involcing portal. On | this page, you will find a summary of           | all fees remaining to be paid, as well                                                                         | as documents pertain | ing to the transactions made with the school, |
|-------------------------------------------|------------------------|-------------------------------------------------|----------------------------------------------------------------------------------------------------|----------------------|-----------------------------------------------|
| Statement summary                         | Bank accounts          | Invoice and payment details                     | View and print transactions                                                                                    | Student fees         |                                               |
| Direct debit account                      | t                      |                                                 |                                                                                                    |                      |                                               |
| Bank account                              |                        |                                                 |                                                                                                    |                      |                                               |
| Bank name:                                |                        | <b>v</b> ]•                                     |                                                                                                    |                      |                                               |
| FIN / NRIC:                               | ,                      |                                                 |                                                                                                    |                      |                                               |
| Settings and statu                        | IS                     |                                                 |                                                                                                    |                      |                                               |
| Associated person                         |                        | In                                              | nformation                                                                                                    |                      |                                               |
| (same as the Bank accou                   | int holder)            | * So                                            | orry, your eGiro application has been r                                                                        | ejected by the bank. |                                               |
| Students covered:                         | 1                      |                                                 |                                                                                                    |                      |                                               |
|                                           | Fees co                | vered by Direct Debit :                         |                                                                                                    | ОК                   |                                               |
|                                           | For your               | convenience, you have the option to e           | extend your GIRO to all the bills issue                                                                        | d on family name.    |                                               |
|                                           | Importa<br>- Fees ci   | nt :<br>overed by employers are directly invoid | ced to companies and DO NOT TRIGG                                                                              | ER ANY GIRO DEDUC    | TION on family account                        |
|                                           | - No can               | teen fees collection for students unde          | er lunchbox                                                                                                    |                      |                                               |
|                                           | Click HE               | RE to know more about the GIRO proc             | edure                                                                                                    |                      |                                               |
| Fees *:                                   | O Mis                  | cellaneous fees 💿 All fees                      |                                                                                                    |                      |                                               |
|                                           | UPDAT                  | E MY GIRO FEE SET UP                            |                                                                                                    |                      |                                               |
|                                           |                        |                                                 |                                                                                                    |                      |                                               |
| Current status:                           | RETUR                  | NED - MODIFICATIONS REQUIRED                    | la de la companya de la companya de la companya de la companya de la companya de la companya de la companya de |                      |                                               |
| Last status change date.                  | 29/11/2                | 023                                             | <b>_</b>                                                                                                    |                      |                                               |
| Continue                                  |                        |                                                 |                                                                                                    |                      |                                               |
|                                           |                        |                                                 |                                                                                                    |                      |                                               |

You will also receive an email confirming the failure of the creation of your eGIRO.

# You can try again by clicking Continue

| <b>RETURNED - MODIFICATIONS REQUIRED</b> |
|------------------------------------------|
| 29/11/2023                               |
|                                          |
|                                          |

If problems persist, you can contact the Finance team at <a href="mailto:invoicing@ifs.edu.sg">invoicing@ifs.edu.sg</a>